## How to Add Tournaments to Your Team Schedule

Log into your team site and navigate to the schedule module. From the Add New dropdown, select tournament.

| SU SPORTSHEADZ WEB<br>ADMIN CONTROL PANEL |    | Номе         | CONTENT         |             | MEMBERS     | SCHEDULES | Å∬Å<br>IQI<br>ADMIN | REGISTI  | RATION             |            |   |  |  |  |     |        |             |          |        |    |        |            |
|-------------------------------------------|----|--------------|-----------------|-------------|-------------|-----------|---------------------|----------|--------------------|------------|---|--|--|--|-----|--------|-------------|----------|--------|----|--------|------------|
| Scheduling Module                         | 63 | Calendar     |                 |             |             | Ju        | ımp To 🔻            |          | 🕗 Add New 🔻        | 🖨 Ale      |   |  |  |  |     |        |             |          |        |    |        |            |
| Site: U13 - B1                            | •  | Practices Fo | or Jun 01-May 3 | 31          |             |           |                     |          | Practice<br>Tryout |            |   |  |  |  |     |        |             |          |        |    |        |            |
| Team Schedule                             |    | N            | ame             | Date        | Starts      | En        | ds                  | ١        | Game               |            |   |  |  |  |     |        |             |          |        |    |        |            |
| Team Schedule Health                      |    | Balanc       | ing Game        | Sat, Oct 05 | 6:00 PM     | 1 7:00    | PM                  | Johnny   | Local Game         |            |   |  |  |  |     |        |             |          |        |    |        |            |
| Team conclusion reality                   |    | Balanc       | ing Game        | Sun, Oct 06 | 1:00 PM     | 1 2:00    | PM                  | Johnny   | T                  | _          |   |  |  |  |     |        |             |          |        |    |        |            |
| Manage Non-Home Venues                    |    |              | Balanc          | ing Game    | Mon, Oct 07 | 7:00 PM   | 1 8:00              | PM       | Johnny             | Tournament |   |  |  |  |     |        |             |          |        |    |        |            |
|                                           |    | Pra          | actice          | Thu, Oct 10 | 8:00 PM     | 9:00      | PM                  | Johnny   | Playoff Round      | 6          |   |  |  |  |     |        |             |          |        |    |        |            |
|                                           |    |              |                 |             |             |           |                     |          |                    |            |   |  |  |  | Pra | actice | Sat, Oct 12 | 12:00 PM | A 1:00 | PM | Johnny | Intrasquad |
|                                           |    | Pra          | actice          | Sun, Oct 13 | 11:00 AM    | A 12:00   | PM                  | Johnny   | Team Event         | N          |   |  |  |  |     |        |             |          |        |    |        |            |
|                                           | -  | Pra          | actice          | Fri, Oct 18 | 7:00 PM     | 1 8:00    | PM                  | Johnny   | Team Note          | U          |   |  |  |  |     |        |             |          |        |    |        |            |
|                                           |    | Pra          | actice          | Sat, Oct 19 | 9:00 AM     | 1 10:00   | MA (                | Johnny   | Global Note        | J          |   |  |  |  |     |        |             |          |        |    |        |            |
|                                           |    |              | Pra             | Practice    |             | 2:00 PM   | 1 3:00              | PM       | Johnny             |            | F |  |  |  |     |        |             |          |        |    |        |            |
|                                           |    | Shared       | Practice        | Sat. Nov 02 | 9:00 AM     | 1 10:00   | MA                  | Johnny I | l eroux Arena      |            |   |  |  |  |     |        |             |          |        |    |        |            |

Add all of the details for your tournament

| Start Date                    | Er           | nd Date             |    |  |
|-------------------------------|--------------|---------------------|----|--|
| Mon Nov 18, 202               | 4 🛅 V        | Ved Nov 20, 2024    |    |  |
| Team                          |              |                     |    |  |
| U13 - B1                      |              | *                   |    |  |
| Tournament Nam                | e            |                     |    |  |
| Test Tournament               |              |                     |    |  |
| Tournament Loca               | tion (Inclue | le Province / State | e) |  |
| Ottawa, ON                    |              |                     |    |  |
| Sanction #                    | Admin St     | atus                |    |  |
| The late of the second second | Not Set      |                     | -  |  |

Next you need to add your games to the tournament. Head to the content section, then find the Schedule and Results section. Please refer to the screen shot below

| SH SPORTSHEADZ WEB<br>ADMIN CONTROL PANEL | Номе                                                                             | CONTENT                |                 | MEMBERS           | SCH      |  |  |
|-------------------------------------------|----------------------------------------------------------------------------------|------------------------|-----------------|-------------------|----------|--|--|
| Manage Site Content                       | Suggestions                                                                      |                        |                 |                   |          |  |  |
| Site: U13 - B1                            | 24-25 U13                                                                        | 8 - U13 - B1           | Website         |                   |          |  |  |
| Training Video                            | Welcome to the Control Panel dashboard for the U13 - U13 - B1                    |                        |                 |                   |          |  |  |
| Suggestions                               | date.                                                                            |                        |                 |                   |          |  |  |
| ····· Site Pages (Menu)                   | Submit A News Article                                                            |                        |                 |                   |          |  |  |
| Password-Protection                       | This team hasn't submitted a news article in the past two weeks                  |                        |                 |                   |          |  |  |
| Manage Page Content                       | throughout the season. Use the <b>Team News</b> page to submit a new             |                        |                 |                   |          |  |  |
| Team Home Page                            | Enter Team Polls                                                                 |                        |                 |                   |          |  |  |
|                                           | There are no polls currently visible for your team. Polls are a goa              |                        |                 |                   |          |  |  |
| Schedule & Desults                        | the Team Po                                                                      | <b>IIs</b> page to mai | nage your curre | ent, past, and fu | iture po |  |  |
| Team Calendar                             | Verify Notification & Subscription Settings                                      |                        |                 |                   |          |  |  |
| Basic Features                            | This team has <b>0</b> subscriptions. Use the <b>Subscriptions &amp; Notific</b> |                        |                 |                   |          |  |  |

Find your newly created Tournament and double click on it to add games

| U13T2-<br>052 | Nov<br>17 | 3:00 PM | Perth Lanark Wings 02   | lob          | nny Leroux Arena | 0-1 | L        | L3 |
|---------------|-----------|---------|-------------------------|--------------|------------------|-----|----------|----|
| Nov           | 18-Nov    | 20      |                         | Test (12345) |                  | 0   | ttawa, ( | NC |
| U13T2-        | Nov       | 4:00 PM | Carleton Place Kings 01 | Jon          | nny Leroux Arena | 1-1 | т        | T1 |

Now you can add your games to your tournament.

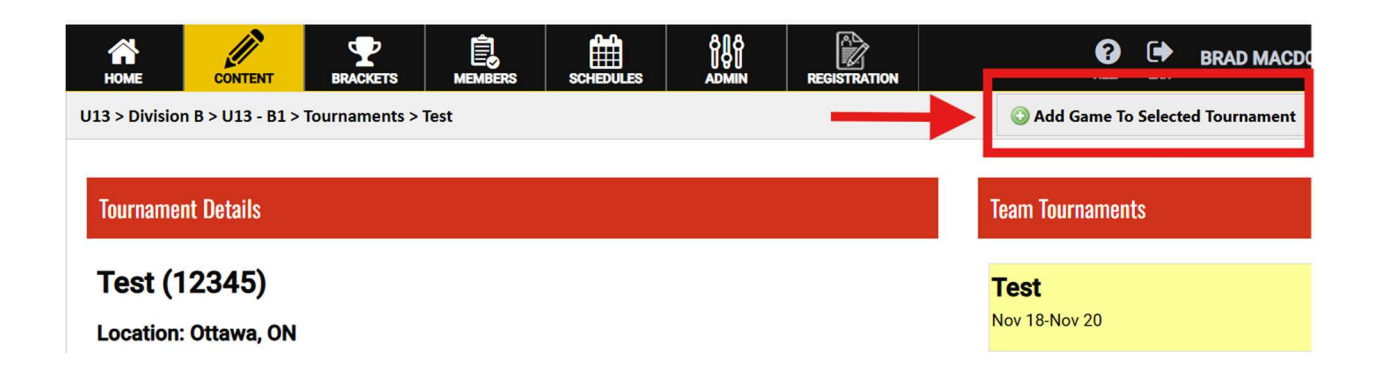

| Tournament Game                 |                                       | ×                                     |
|---------------------------------|---------------------------------------|---------------------------------------|
| Start Date & Time               | Game # Game Type                      | For Tournament                        |
| Mon Nov 18, 2024 07:00 PM 🔠 🔯 🗕 | 5 🛋 12 Tournament 🔻                   | Test 💌                                |
| Venue                           | Venue Address (o                      | ptional)                              |
| Type Venue Name                 | ▼ S <mark>treet, City, Prov. /</mark> | State                                 |
| Scheduled For                   | Opponent                              | Home or Away Duration                 |
| U13 - B1 👻                      | Type Opponent Name 👻                  | Home  Away                            |
|                                 |                                       |                                       |
|                                 |                                       |                                       |
|                                 |                                       |                                       |
|                                 |                                       |                                       |
|                                 |                                       |                                       |
|                                 |                                       |                                       |
|                                 |                                       |                                       |
|                                 |                                       |                                       |
|                                 |                                       |                                       |
|                                 |                                       |                                       |
|                                 |                                       |                                       |
|                                 |                                       |                                       |
|                                 | 🔗 Insert & /                          | Add Another 🧳 Insert & Close 🗱 Cancel |